# RICHIEDERE APPUNTAMENTI TRAMITE INTERNET

1) Accedere al sito Internet dello studio www.massimotombesi.it

In alto a sinistra, sotto a "DESIDERO...", cliccare su "**Prenotare un appuntamento**"

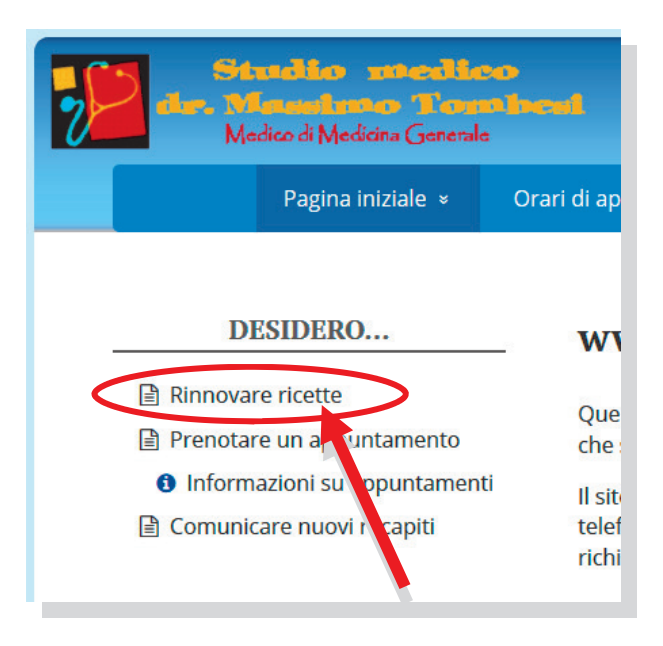

Si aprirà il modulo raffigurato a destra, in cui vanno inseriti i dati della richiesta di appuntamento. L'indirizzo email o il telefono possono essere quelli di chi invia la richiesta e non necessariamente della persona che deve essere visitata. Debbono però essere sempre inseriti.

2) Riempire il modulo con nome e cognome, data di nascita, telefono e indirizzo email; specificando la data desiderata ed eventualmente la fascia oraria preferita per l'appuntamento

| Cognome e nome                                                                                                  |
|----------------------------------------------------------------------------------------------------|
| Data di nascita                                                                                                 |
| Inserisci un nº di telefono                                                                                     |
| Se ci indica un numero di cellulare,<br>invieremo un SMS di conferma                                            |
| E-mail                                                                                                    |
| NB. Si possono chiedere appuntamenti solo per i<br>pomeriggi di martedì, mercoledì e venerdì<br>NON PREFESTIVI. |
| Chiedo un appuntamento per il giorno:                                                                           |
| Data ed eventuale fascia oraria preferita                                                                       |
| Messaggio eventuale:                                                                                            |
|                                                                                                    |
| <b>Invia</b><br>Questo modulo viene inviato con e-mail Lucta alla Segreteria dello studio<br>medico.            |

- ATTENZIONE: SE NON SI METTONO TUTTI I DATI, LA RICHIESTA NON PARTE, e compare la scritta "Il campo è richiesto" sotto la riga non compilata. L'invio riuscito viene invece segnalato con una avviso in basso.
- Si riceverà, entro il giorno lavorativo successivo, una telefonata di conferma dalla segretaria, oppure un SMS sul telefono cellulare (chiamare se non si riceve).
- Avvisare, se si vuole disdire l'appuntamento.
- Gli appuntamenti vengono dati solo per i pomeriggi di martedì, mercoledì e venerdì, <u>esclusi i prefestivi</u>, tra le 15.30 e le 19.
- Gli appuntamenti tramite il sito Internet vanno richiesti con almeno <u>2-3</u> giorni di anticipo. Non richiedere online appuntamenti "per oggi": per urgenze, telefonare!

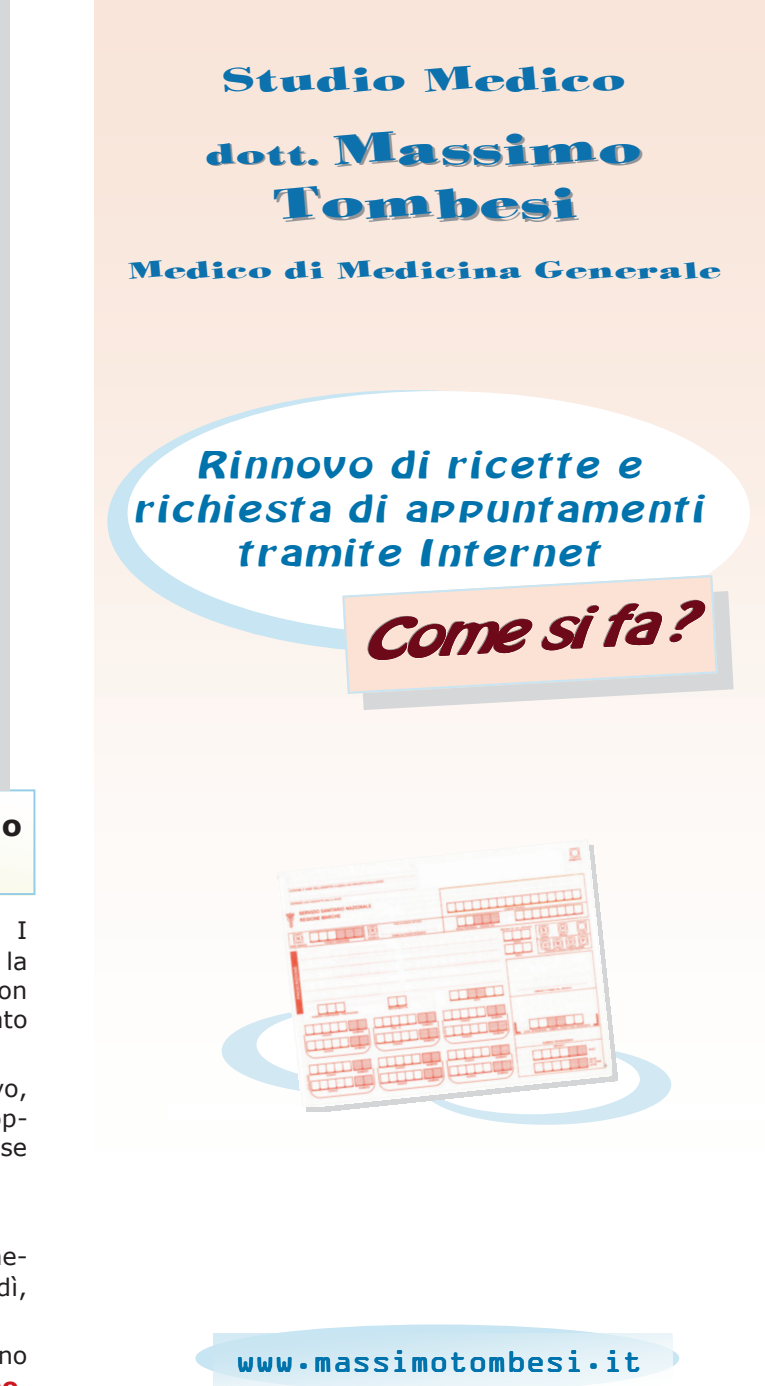

## RINNOVO DI RICETTE TRAMITE INTERNET in 3 passi

## 1) Accedere al sito Internet dello studio www.massimotombesi.it

In alto a sinistra, sotto a "DESIDERO...", cliccare su "**Rinnovare ricette**"

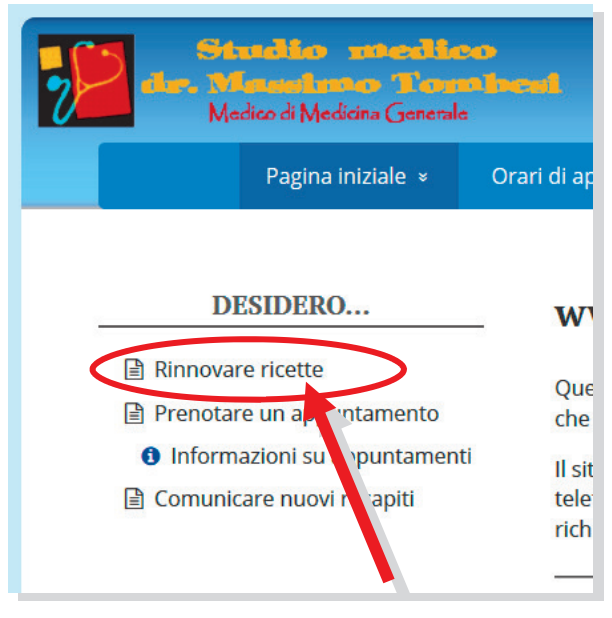

Si aprirà il modulo raffigurato a destra, in cui inserire i dati della richiesta di rinnovo delle ricette.

2) Riempire il modulo con nome e cognome e data di nascita della persona a cui vanno le ricette, e il nome <u>completo</u> dei farmaci (uno per riga):

L'indirizzo email o il telefono possono essere quelli di chi effettua la richiesta e non necessariamente della persona che assume i farmaci. Debbono però essere obbligatoriamente inseriti.

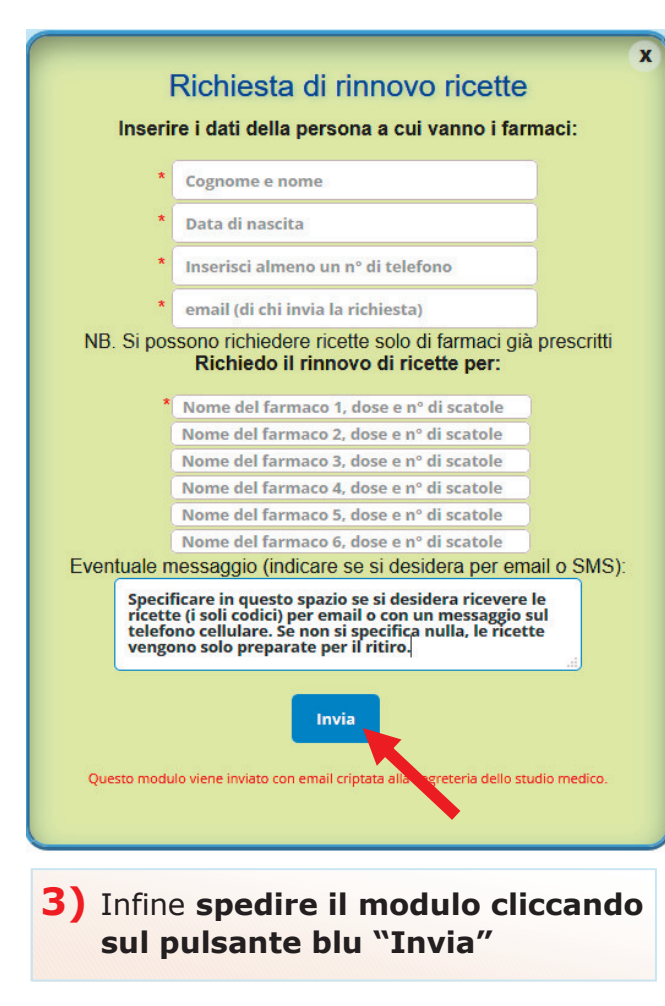

- ATTENZIONE: SE NON SI METTONO TUTTI I DATI, LA RICHIESTA NON PARTE, e compare la scritta "il campo è richiesto" sotto la riga non compilata. L'invio riuscito viene invece segnalato con un avviso in basso.
- Se occorrono **più di 6 farmaci**, compilare un altro modulo e spedirlo di nuovo.
- Se servono ricette **per diverse persone**, compilare e spedire <u>moduli separati</u>.
- E' possibile richiedere **solo ricette di farmaci per terapie in corso**, già prescritti dal medico. Richieste di certificati, esami, lastre, ecografie, analisi, visite specialistiche, ecc. vengono scartate automaticamente dal sistema.

### Le ricette si possono:

- ritirare in segreteria, trascorso un intero giorno lavorativo dopo la richiesta;
- ricevere (i soli codici) per email o messaggio sul cellulare, trascorso un giorno lavorativo, se viene specificato nel messaggio.
- Un servizio comunale effettua anche la consegna dei farmaci a domicilio, dopo aver ritirato le ricette dal medico: telefonare al 334.6634657.

Le ricette possono anche essere richieste:

- per email: <a href="mailto:segreteria@massimotombesi.it">segreteria@massimotombesi.it</a>
- di persona in studio, alla segretaria (non occorre un appuntamento se non si deve essere visitati)

#### NON TELEFONARE PER LA RICHIESTA DI RICETTE!

Il rinnovo delle ricette online si può richiedere per un periodo di tempo ragionevole: chi è in cura continuativa deve essere periodicamente controllato dal medico!

**Nota bene:** i farmaci a pagamento non si possono inviare in nessun modo, bisogna venire a ritirare le ricette

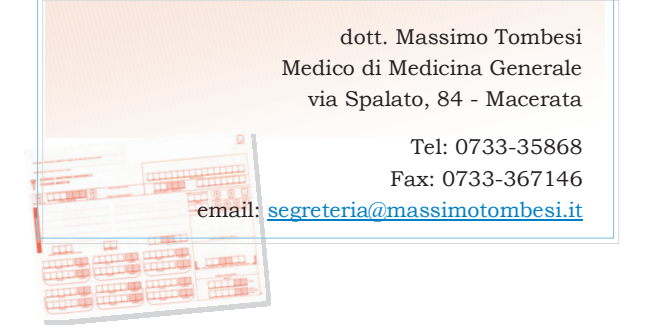